# Acessando a Programação do Descarregador.

**Primeiro Passo:** Para acessar a programação do equipamento, basta acionar as três teclas ao mesmo tempo até que o display pisque.

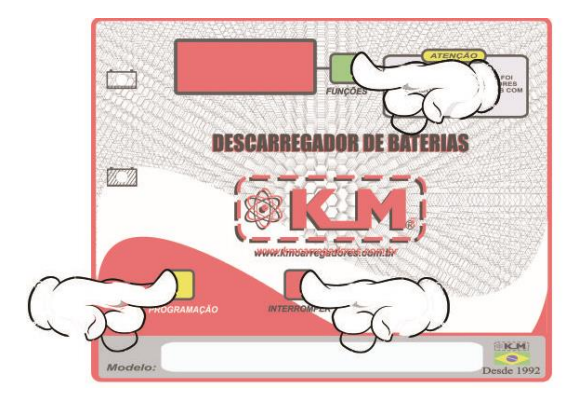

Segundo Passo: Após isso, solte a tecla vermelha e verde, e mantenha acionada tecla amarela até o display exibir a palavra PROG.

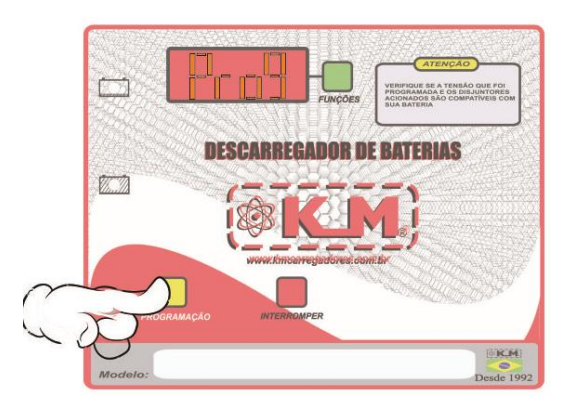

**Terceiro Passo:** Em seguida, libere a tecla amarela, selecionar através da tecla Funções (Verde) os parâmetros a serem modificados conforme a sequência a listada abaixo.

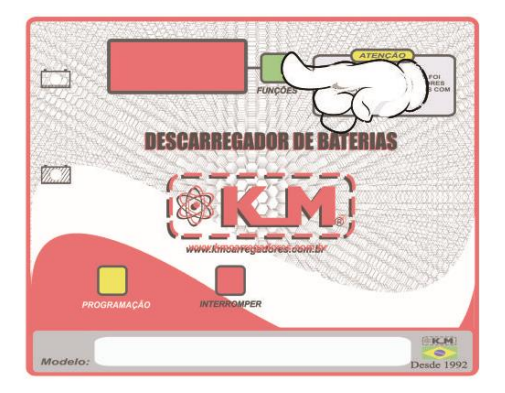

- 01 Tempo de resfriamento
- 02 Tensão mínima de bateria
- 03 Temperatura de bateria

**Quarto Passo:** Os ajustes dos valores selecionados podem ter seu acréscimo clicando no botão esquerdo e decréscimo no botão direito.

### KM Carregadores de Baterias

Manual de Utilização do Descarregador Analisador de Baterias

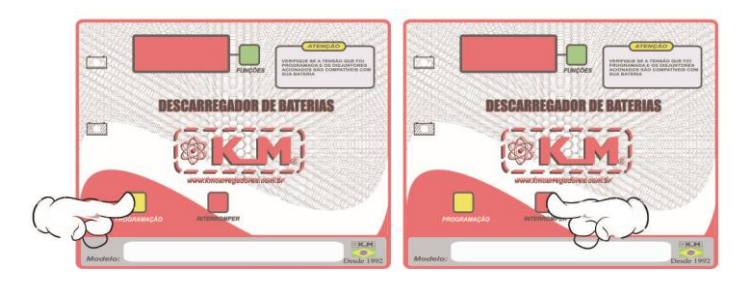

Quinto Passo: Após os ajustes dos parâmetros, deve-se clicar novamente nas três teclas para que os mesmos sejam salvos.

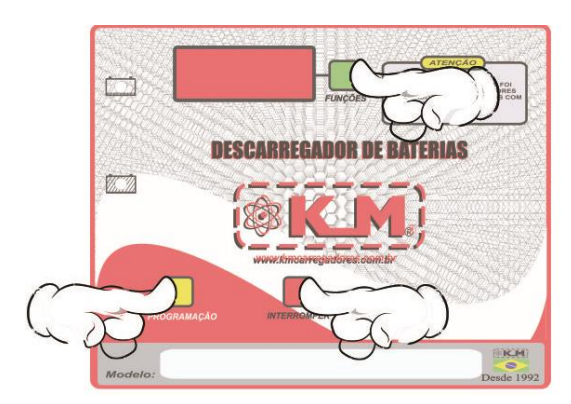

**Observação:** Os valores de parâmetros variam de acordo com a análise. Os valores de tensão recomendados para descarga máxima são:

Baterias 24V – 20,4V Baterias 36V – 30,6V Baterias 48V – 40,8V Baterias 80V – 68V

# Realizando descarga com o Equipamento:

Para realizar a descarga, adapte o equipamento com a bateria que será descarregada.

Primeiro Passo: Ajuste a programação conforme ensinado no tópico anterior.

Segundo Passo: Coloque o cabo positivo (vermelho) no parafuso da bateria desejada.

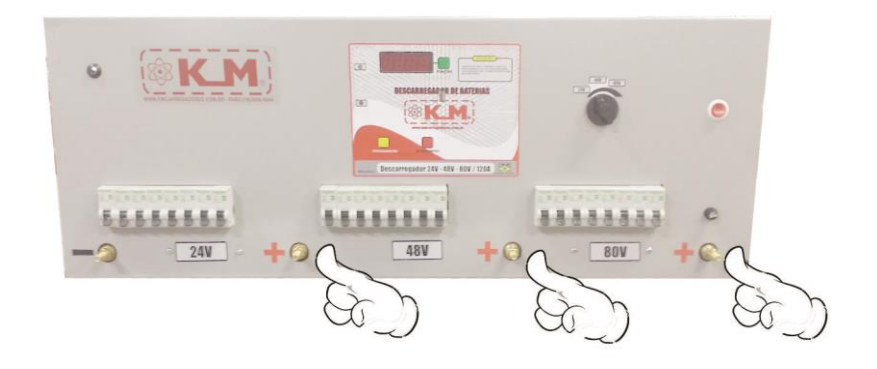

#### KM Carregadores de Baterias

Manual de Utilização do Descarregador Analisador de Baterias

#### Terceiro Passo: Selecione a tensão na chave rotativa.

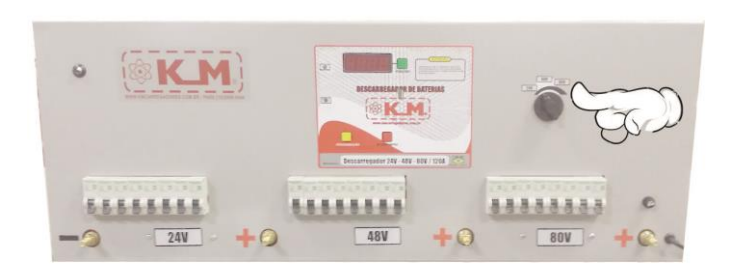

#### Quarto Passo: Conecte a bateria.

Após o termino da descarga, o equipamento indicará o tempo que levou esse processo.

# Extraindo gráficos do descarregador:

Primeiro Passo: Desligue o descarregador.

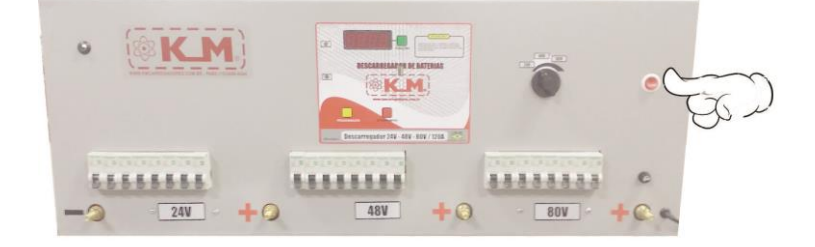

Segundo Passo: Desconecte a bateria do descarregador.

Terceiro Passo: Insira o KMLogger com o botão pressionado.

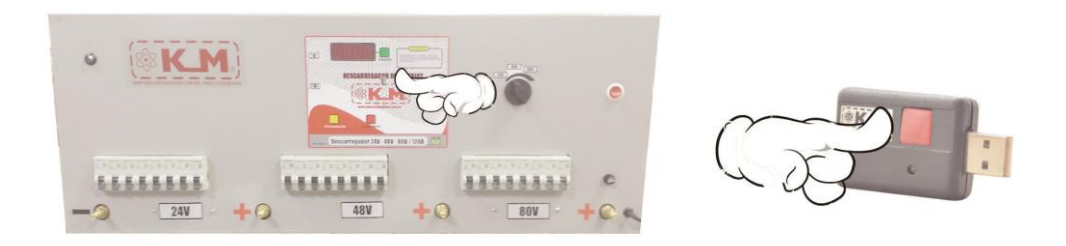

Quarto Passo: Ligue o descarregador.

Quinto Passo: Quando o LED do KMLogger se acender, o botão poderá ser solto o botão.

Quando estiver fazendo a transferência acenderá a luz amarela no descarregador e no final permanecerá acesa a verde. Após isso o KMLogger poderá ser retirado.

### Descarregando os gráficos no PC.

Deverá ser instalado o software que acompanha o KMLogger podendo o mesmo ser baixado também no site da KM (<u>www.kmcarregadores.com.br</u>).

### KM Carregadores de Baterias Manual de Utilização do Descarregador Analisador de Baterias

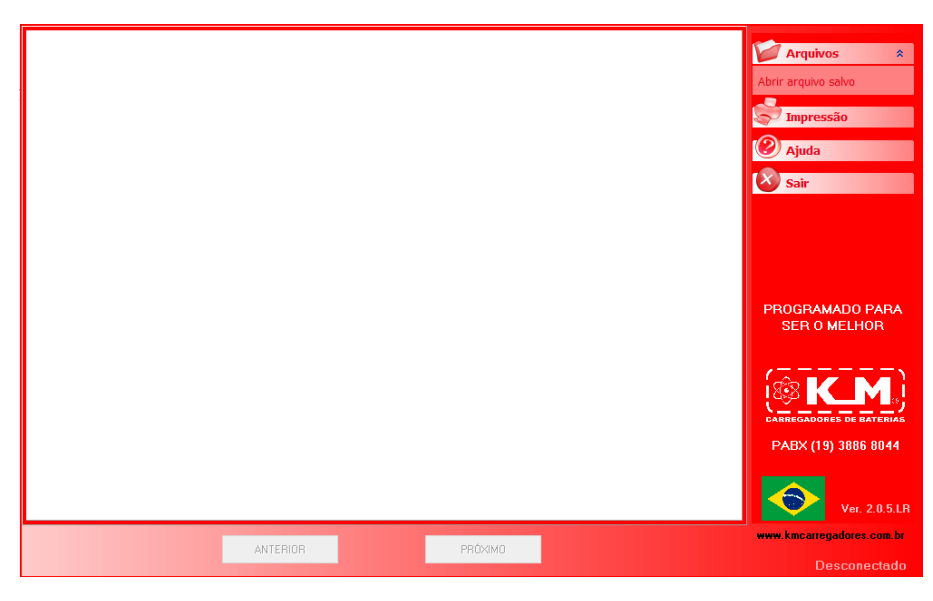

Conecte em uma porta USB de seu computador o Logger. Aparecerá no software a opção Descarregar Logger.

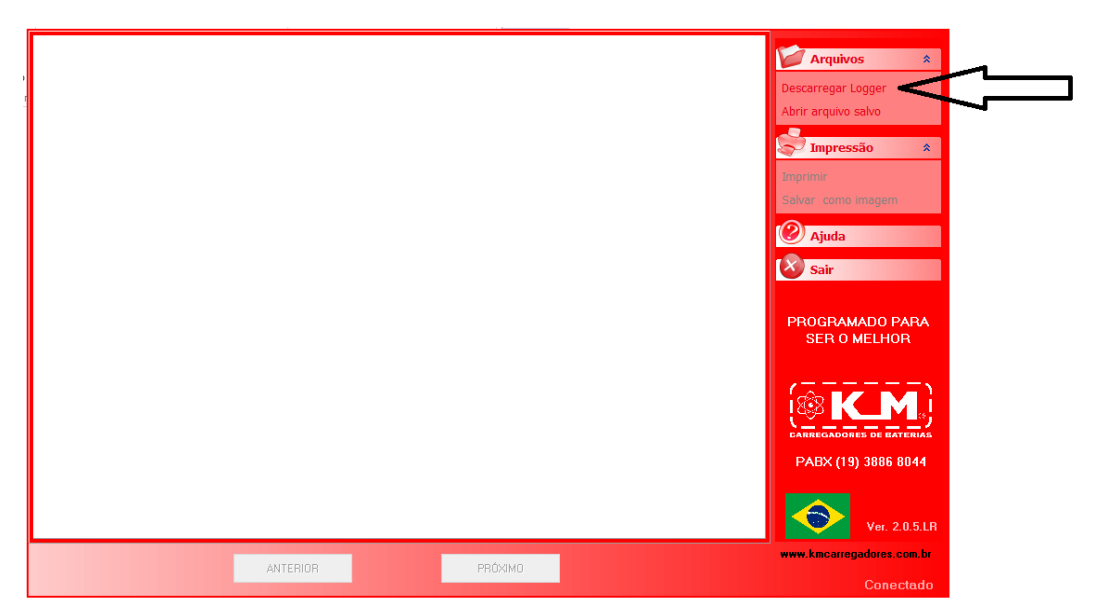

Clicando nela você terá acesso a todos os gráficos de descarga.